**Product Introduction** 

# /inritsu

## MX702500B Log to Scenario Converter

# MX702500B Log to Scenario Converter (LSC) Product Introduction

Version 1.2

## **Anritsu Corporation**

Discover What's Possible™

Slide 1 MX702500B-E-L-1

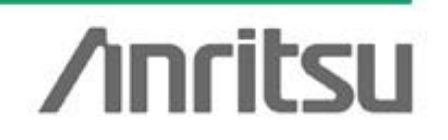

## Contents

- Anritsu UE Test Solutions
- Market Background of Field Tests (FT)
- General Introduction
- Benefits of LSC
- How to Convert from UE Log to Test Scenario
- Supported Features
- Product Configurations
- Summary
- Appendix
  - System Requirements
  - Technical Support

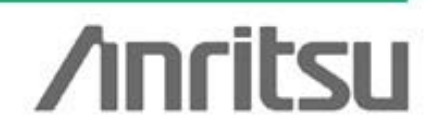

Discover What's Possible™

Slide 2 MX702500B-E-L-1

## **Anritsu UE Test Solutions**

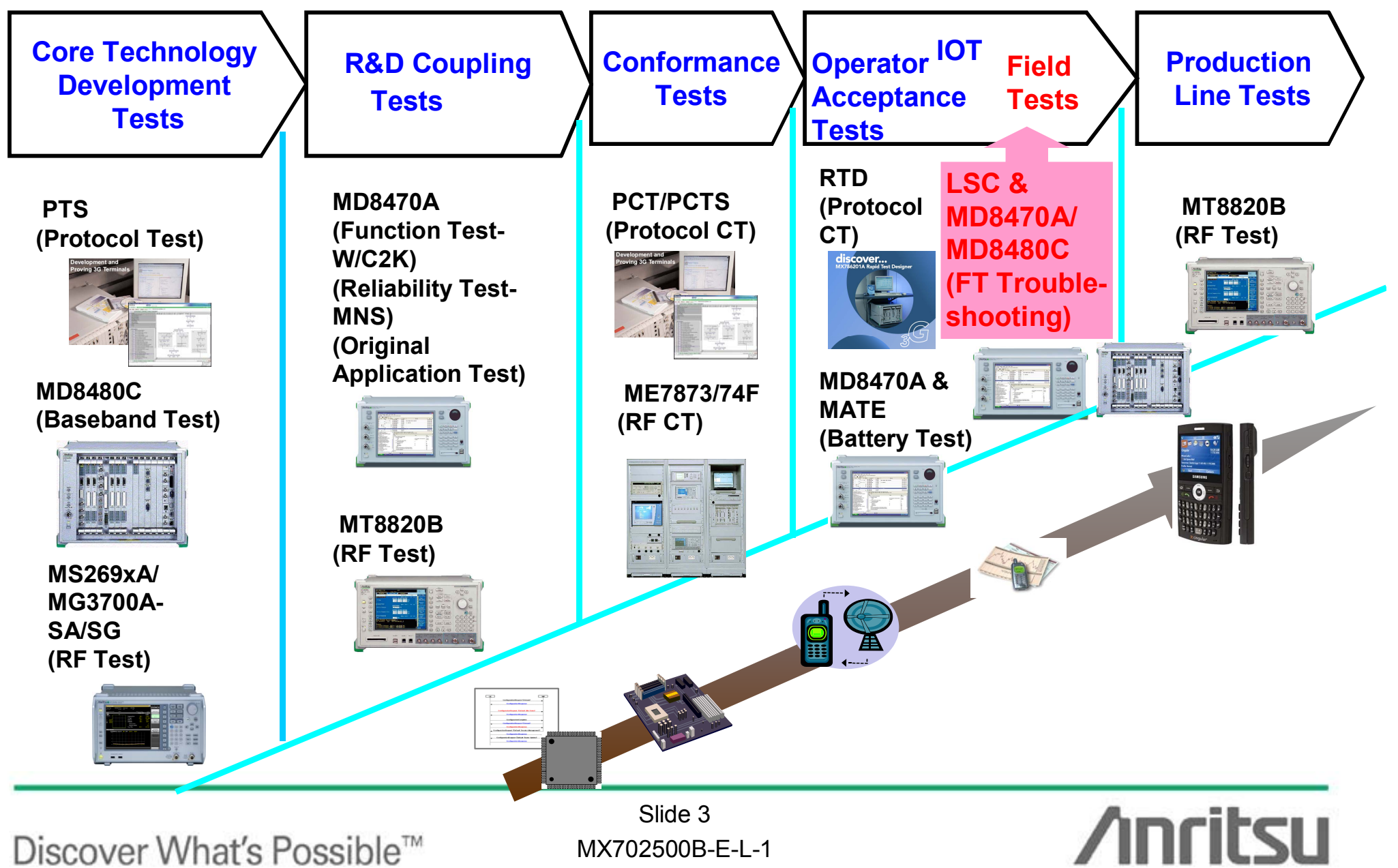

# Market Background of Field Tests (FT)

- Modern mobile networks have complex wireless systems and services, as well as more FT faults
- UE troubleshooting is:
  - Inefficient at finding faults from UE logs, and
  - Unable to reproduce FT faults easily

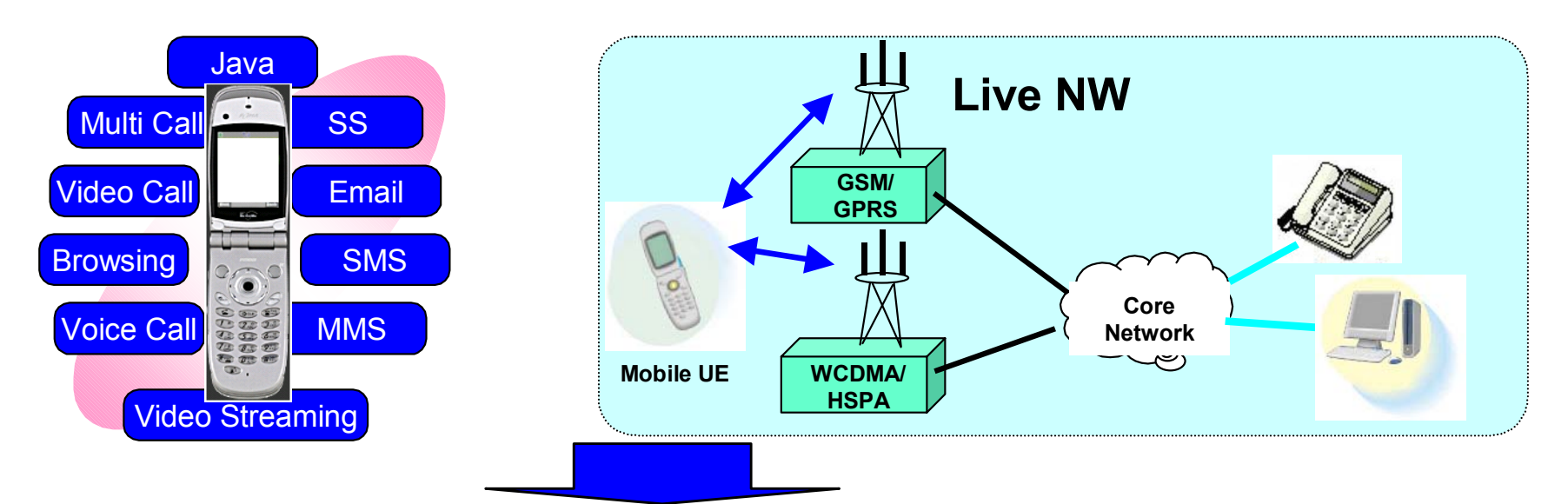

#### What if field faults could be reproduced easily at the lab bench?

Discover What's Possible™

Slide 4 MX702500B-E-L-1

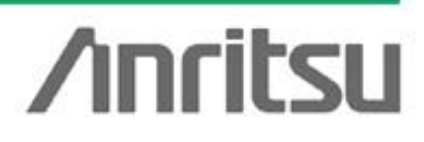

## **General Introduction**

- The LSC is a tool for converting UE logs (Layer-3 messages) captured in real network environment to a file format for reproducing FT faults at the BTS simulator
- The LSC tool reproduces UE software faults at field tests

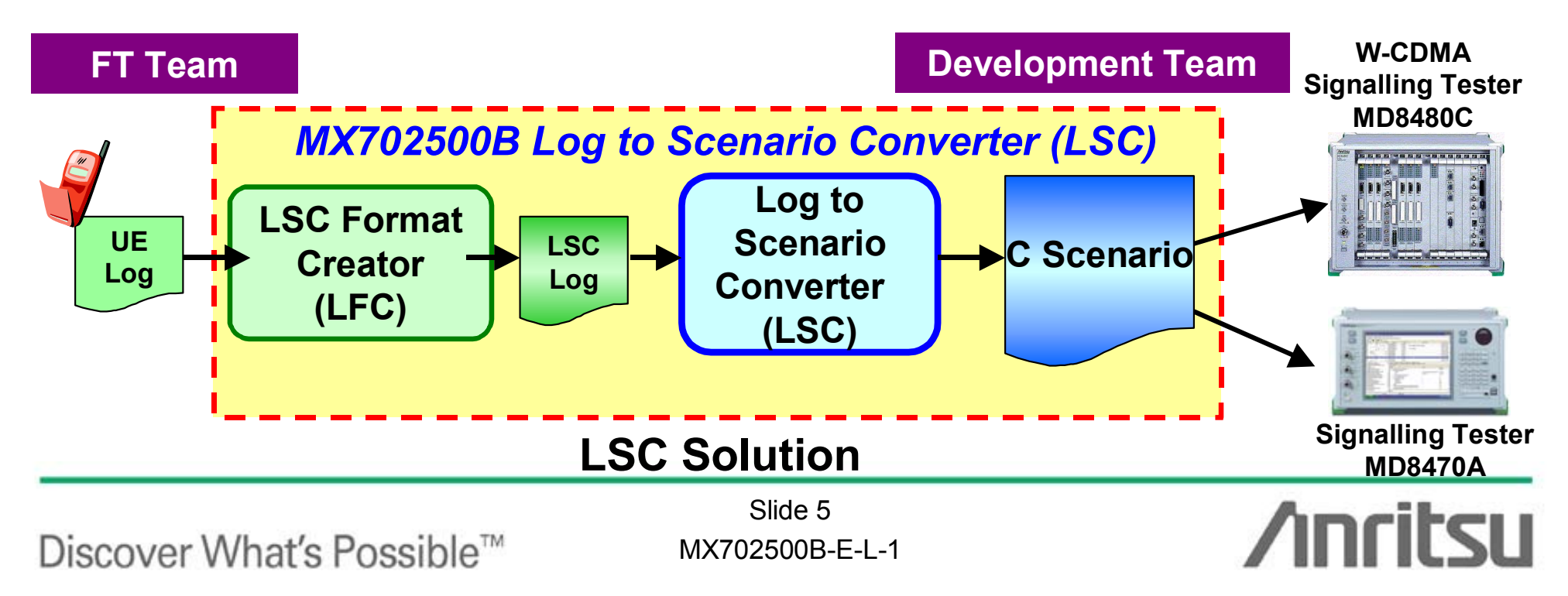

# **Benefits of LSC**

- Improves efficiency of FT fault analysis
  - Cuts UE software evaluation time and costs
    - Cuts troubleshooting downtime by up to 85% (with user evaluation results)
    - □ Supports parallel replay using multiple evaluation UEs
      - Generates scenario files that run on all signalling testers with one license
      - Finds infrequent errors
      - Improves quality through repeated tests

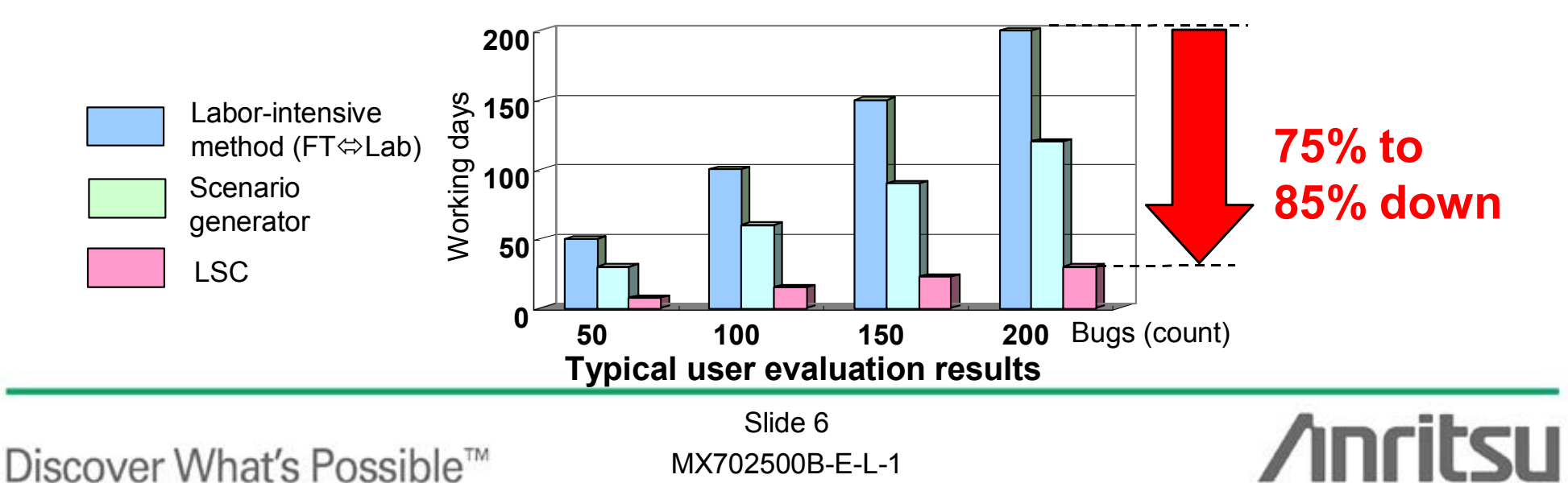

## **Benefits of LSC**

- Improves efficiency of FT fault analysis
  - Excellent operability
    - Easy and convenient operation using GUI
      - Easy reproduction of software faults based on QXDM log
        - □ Log Importing for QXDM (MX702500B-011)<sup>\*1</sup>
      - Graphical setting of downlink power control<sup>\*2</sup>
        - LSC Format Creator (MX702500B-010)\*3
  - Excellent flexibility
    - **Easily change generated reproduction scenarios** 
      - Layer 3 message modification at fault isolation

\*1: Log importing function for QXDM by format to LFC.

\*2: Does not reproduce propagation environment, such as downlink power and fading status, in actual FT.

\*3: The tool converts the UE log format to LSC log format with GUI setting of downlink signal power control and modified Layer 3 messages.

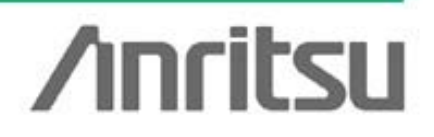

Discover What's Possible™

Slide 7 MX702500B-E-L-1

## How to Convert from UE Log to Test Scenario

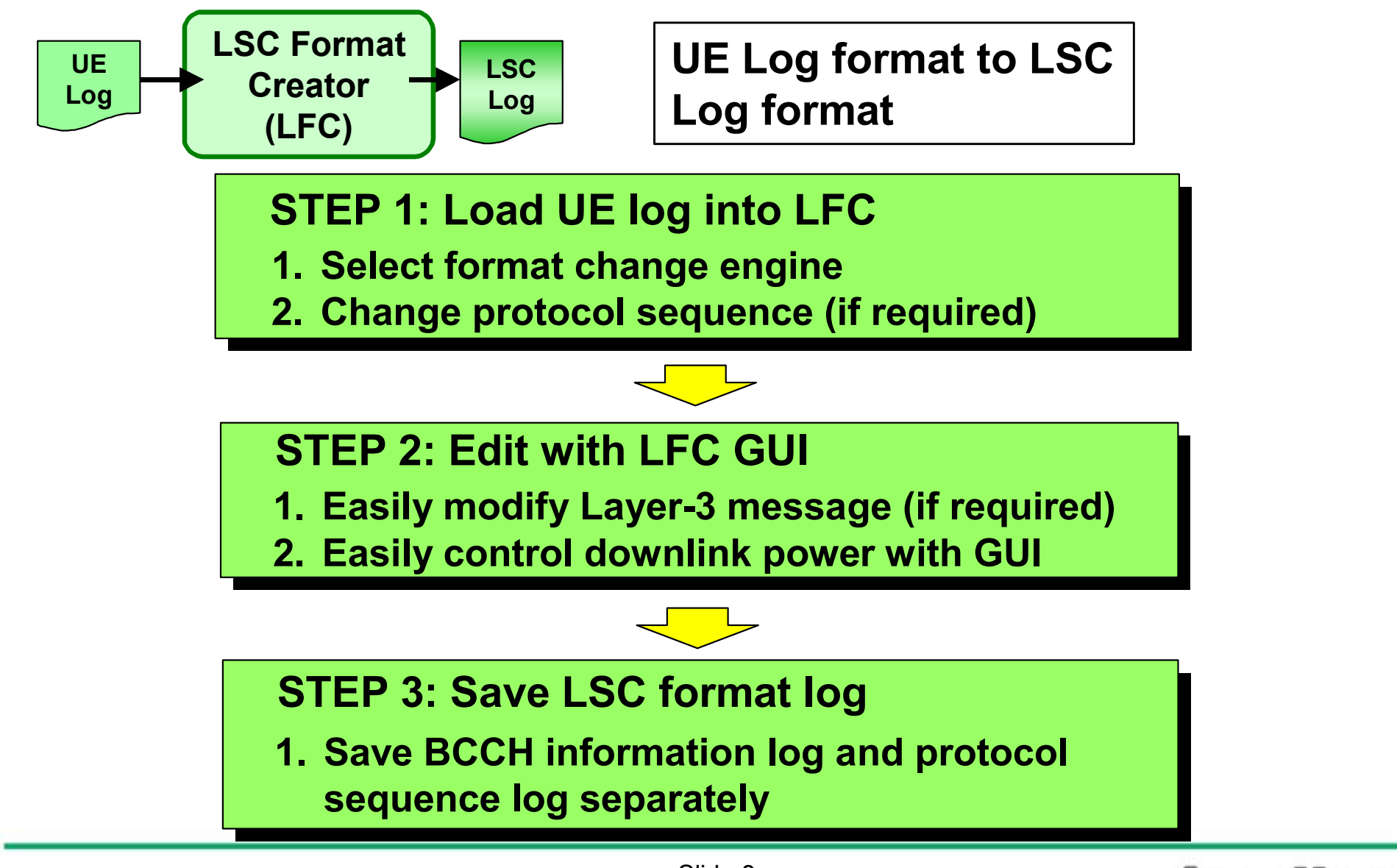

Discover What's Possible™

Slide 8 MX702500B-E-L-1

## How to Convert from UE Log to Test Scenario

Step 1: Load UE log into LFC

- Select format change engine
- Load UE log into LFC to create protocol sequence on LFC GUI
- 'Log Importing for QXDM' loads QXDM logs

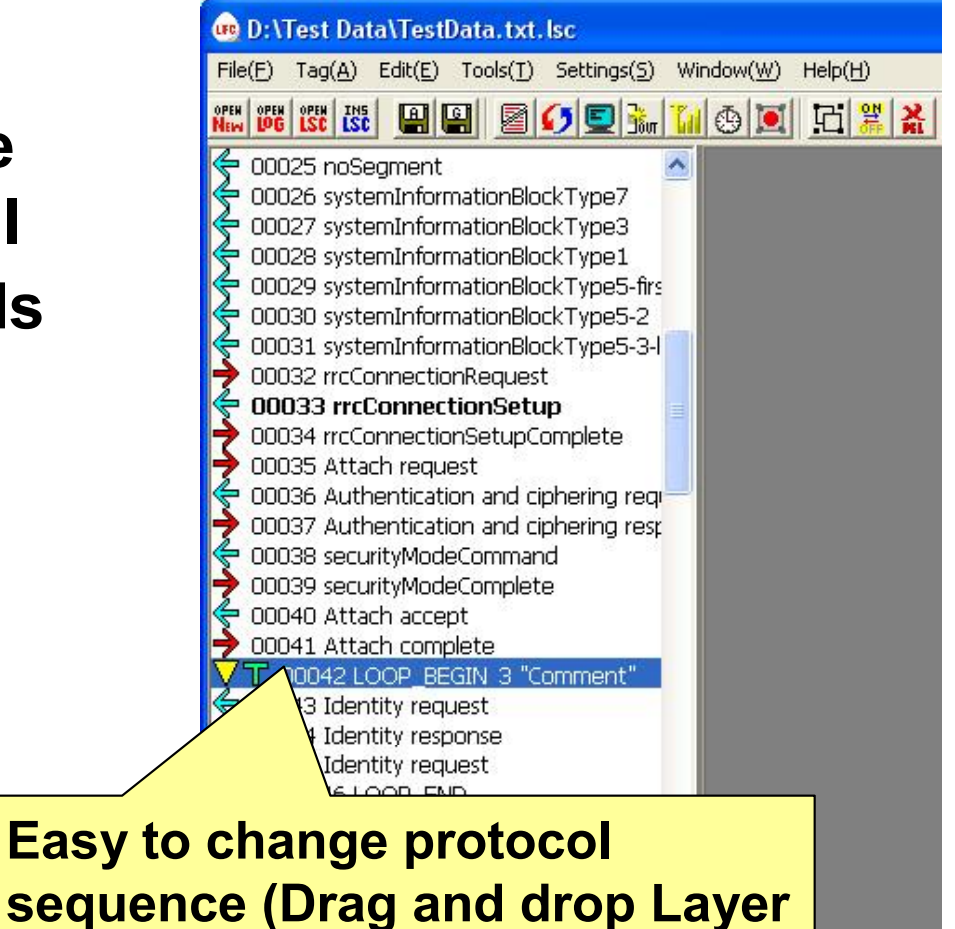

3 message).

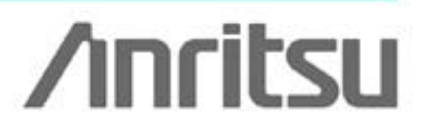

Discover What's Possible™

Slide 9 MX702500B-E-L-1

## How to Convert from UE Log to Test Scenario Step 2: Edit with LFC GUI

| Philes Data Technic and Ac       Feb:     tagge Feb:       Feb:     tagge Feb:                                                                                                    | (Easy to modify Layer 3 messag                                                                                                    | je)                  |
|----------------------------------------------------------------------------------------------------|----------------------------------------------------------------------------------------------------|----------------------|
| COCCE systemic formatorial (in parts)     COCCE systemic formatorial (in parts)     COCCE systemic formatorial (in parts)     COCCE systemic formatorial (in parts)     COCCE systemic formatorial (in parts)     COCCE systemic formatorial (in parts)     COCCE systemic formatorial (in parts)     COCCE systemic formatorial (in parts)     COCCE systemic formatorial (in parts)     COCCE systemic formatorial (in parts)                                                                                                    | 🐵 00033 rrcConnectionSetup                                                                                                    |                      |
| ODD3 Inclane: Inclanes     ODD3 Inclanes     ODD3 Inclanes     ODD3 Inclanes     ODD3 Inclanes     ODD3 Inclanes     ODD3     ODD3     OD3     ODD3     OD3     OD3 | Hex Dunna<br>30 E7 20 00 00 00 20 02 01 01 01 01 8C 26 E2 49 83 03 49 D3 E2 84 F8 EA 30 00 14 61 67 95 2<br>E6 8A C2 E7 4F 92 13 E5 A9 40 00 52 8A 13 A7 CD 09 F3 D4 E0 00 29 C7 09 D3 E8 84 FA 6A 90 0<br>Type<br>C Hex<br>Bit<br>C C(0x)                                                                                                    | 0 B4<br>0 15<br>9 14 |
|                                                                                                    |                                                                                                    | •                    |
|                                                                                                    | TransferMode Unacknowledged                                                                                                    | -                    |
|                                                                                                    | RbIdentity 0 EN Time 14:55:54.00                                                                                                    |                      |
|                                                                                                    | MessageName proconnectionSetup                                                                                                    |                      |
| Click [Decode] to<br>open Layer 3<br>Message Editing<br>screen.                                                                                                    | <pre>Comment #Decoded by LFC str<br/>Ver:3,0,5,0<br/>DL-CCCH-Message ::= SEQUENCE [0]<br/>+-integrityCheckInfo ::= SEQUENCE OPTIONAL:Omit<br/>+-message ::= CHOICE [rrcConnectionSetup]<br/>+-rrcConnectionSetup ::= CHOICE [r3]<br/>+-r3 ::= SEQUENCE [0]<br/>+-rrcConnectionSetup-r3 ::= SEQUENCE [0011100111]<br/>  +-initialUE-Identity ::= CHOICE [tmsi-and-LAI]<br/>  +-tmsi-and-LAI ::= SEQUENCE<br/>    +-tmsi ::= BIT STRING SIZE(32) [000000000000000000000000000000000000</pre> |                      |
|                                                                                                    | Add Re                                                                                                    | 2                    |
|                                                                                                    |                                                                                                    | -                    |

Discover What's Possible™

Slide 10 MX702500B-E-L-1

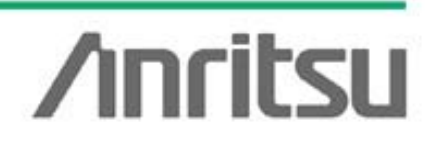

•

# How to Convert from UE log to Test Scenario

Step 2: Edit with LFC GUI (Easy to control downlink power)

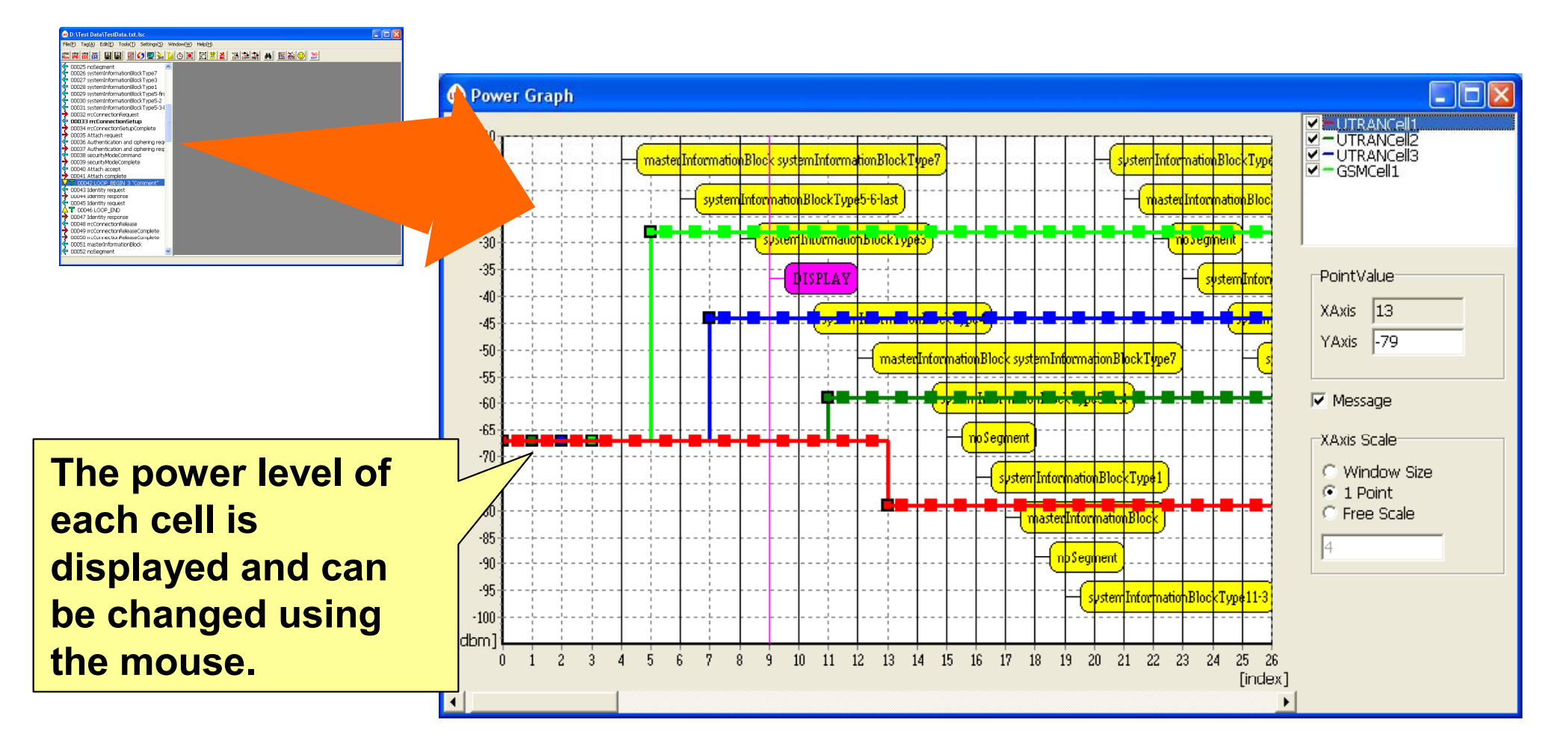

Discover What's Possible™

Slide 11 MX702500B-E-L-1

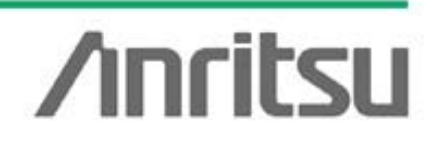

## How to Convert from UE Log to Test Scenario

BCCH

Information

Log

Sequence

Log

**Step 3: Save LSC format log** 

 Save BCCH information and protocol sequence separately as LCS format log

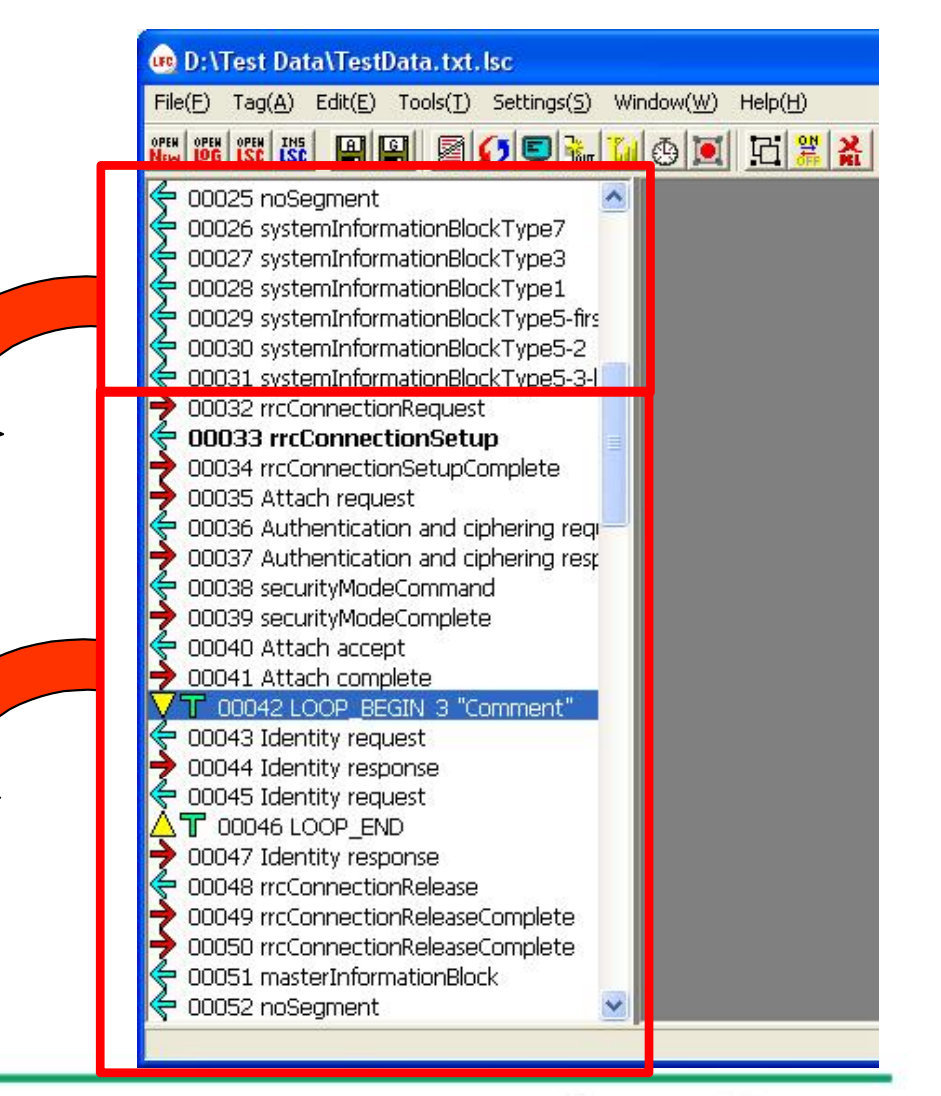

Discover What's Possible™

Slide 12 MX702500B-E-L-1

## How to Convert from UE Log to Test Scenario

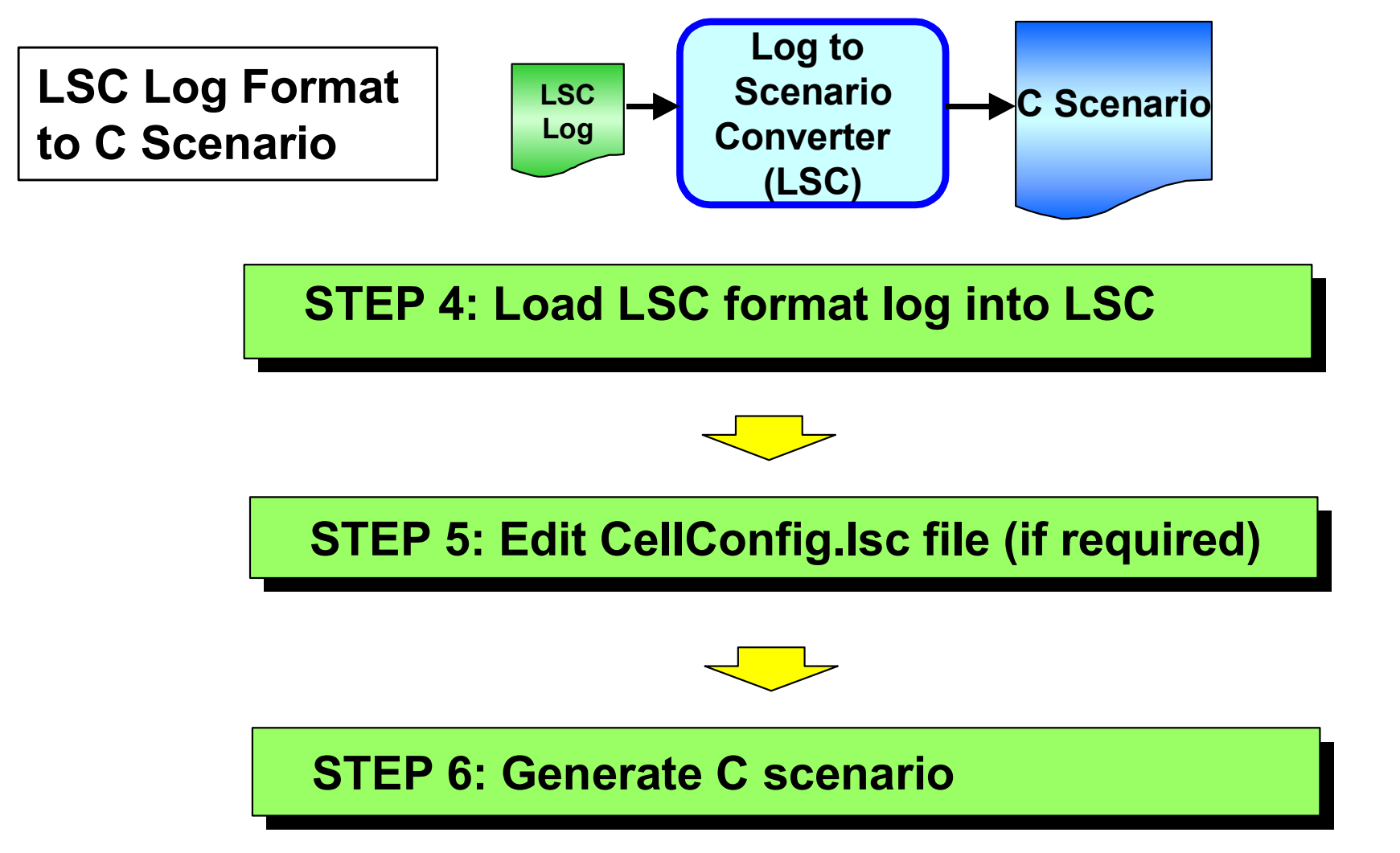

Discover What's Possible™

Slide 13 MX702500B-E-L-1

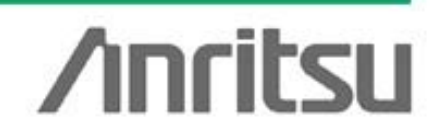

## How to Convert from UE Log to Test Scenario

Step 4: Load LSC format log into LSC

 Load BCCH information and protocol sequence saved in LFC

| A MY702500 P. Log to Secondia Convertor                  | Log          |
|----------------------------------------------------------|--------------|
| Eile     Tool     Window     Help       Input     Output | Sequence     |
| BTS1:<br>BTS2:<br>BTS3:<br>GSM:                          | Log          |
| SEQUENCE<br>File Path                                    |              |
|                                                          | File         |
| CELL CONFIGURATION CONFIG:                               | <u>Start</u> |

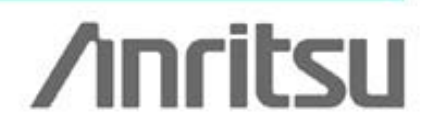

BCCH

Discover What's Possible™

Slide 14 MX702500B-E-L-1

## How to Convert from UE Log to Test Scenario

Step 5: Edit CellConfig.lsc file (if required)

| social new production with the product of the product of the produ | MX702<br><u>File</u> Tool<br>Input <u>Ed</u><br>C:¥Program F<br><u>Eile</u> | 500B Log to Scenar<br>Window Help<br>it Cell Config                                                                                                    | rio Conver                                                                                                    | ter                                                                                                    |                                                                                                    |                                                                                                    |                                                                                                    | Change most par<br>such as MCC, MN<br>Authentication Ko<br>These parameters<br>overwritten in C s | ameters<br>IC,<br>ey, etc.<br>s are<br>scenario. |
|----------------------------------------------------------------------------------------------------|-----------------------------------------------------------------------------|----------------------------------------------------------------------------------------------------|----------------------------------------------------------------------------------------------------|----------------------------------------------------------------------------------------------------|----------------------------------------------------------------------------------------------------|----------------------------------------------------------------------------------------------------|----------------------------------------------------------------------------------------------------|---------------------------------------------------------------------------------------------------|--------------------------------------------------|
|                                                                                                    | Section<br>COMMON<br>UTRANCeII1<br>UTRANCeII2<br>UTRANCeII3<br>CELL_GSM_1   | Name       px_JNSIDef       px_AUTH       px_AUTH       px_AUTH       px_AUTH       px_AUTH       px_AUTH       px_AUTH       px_AUTH       px_AUTH       px_AUTH       px_AUTH       px_AISTONS_IP       px_AISTONS_IP       px_CS_TE_Connect_Flag       px_USCrCode_Correct       px_RadioBearerActTime       px_RadioBearerActTime       px_RadioBearerActTime       px_BabererActTime       px_AM_CONF_ITMER       px_ULScrConfig.CattTime       px_AM_CONF_ITMER       px_ULNFcrconfig.ActTime       px_AM_CONF_ITMER       px_ULNFcrconfig.ActTime       px_AM_CONF_ITMER       px_ULNFcrconfig.TIMER       px_ULNFStreqActTime       px_AUMPreconfig.ActIme       px_AuthProcedure_Add       px_AuthProcedure_Add       px_ReadTMSI       px_GsmStartingTime       px_GsmCodingScheme       px_GemMultisletfClase | IYPE<br>HEXSTRING<br>HEXSTRING<br>HEXSTRING<br>HEXSTRING<br>HEXSTRING<br>CHARSTRING<br>OCTETSTRING<br>CHARSTRING<br>OCTETSTRING<br>OCTETSTRING<br>OCTETSTRING<br>OCTETSTRING<br>OCTETSTRING<br>DOLEAN<br>BOOLEAN<br>BOOLEAN<br>BOOLEAN<br>BOOLEAN<br>BOOLEAN<br>BOOLEAN<br>BOOLEAN<br>BOOLEAN<br>BOOLEAN<br>BOOLEAN<br>BOOLEAN<br>BOOLEAN<br>BOOLEAN<br>BOOLEAN<br>BOOLEAN<br>BOOLEAN<br>BOOLEAN<br>BOOLEAN<br>BOOLEAN<br>BOOLEAN | Value<br>000000123456789<br>FALSE<br>00112233445566778899aabbccddeeff<br>00112233445566778899aabbccddeeff<br>33993530332399353033239935303323932<br>2170377675F45BBA09F8BFFEFD7CD332<br>2170377675F45BBA09F8BFFEFD7CD332<br>101030001<br>01030002<br>01030001<br>01030003<br>1<br>1<br>FALSE<br>FALSE<br>50<br>150<br>150<br>150<br>150<br>150<br>150<br>150 | comment<br>default IMSI<br>Fixed RAND and AUT<br>Fixed Authentication IA<br>Authentication Rey Tele<br>Ciphering Key (32 byte<br>Packet service type. II)<br>BTS JP (Hex) ex: 01030<br>MS JP (Hex) ex: 01030<br>IstDNS JP (Hex) ex: 01030<br>IstDNS JP (Hex) ex: 01030<br>IstDNS JP (Hex) ex: 01030<br>IstDNS JP (Hex) ex: 0<br>2ndDNS JP (Hex) ex: 0<br>2ndDN | H<br>Gey [16 byte]<br>Ster Rand (32.<br>)<br>Por PPP or<br>10001 -> 1.301<br>10002 -> 1.302<br>100003 -><br>1030003 -><br>Not dify ce<br>"px_AuthK<br>Authentica<br>length: 32<br>default: 000<br>Please inp<br>1011223344<br>OK | 1. Cha<br>1. Cha<br>1. Cha | ue<br>byte]<br>ers.<br>i778899aabbccddeeff.<br>G value<br>bbbccddeeff<br>Default                  | 32 characters.<br>Cancel                         |

## How to Convert from UE Log to Test Scenario

### **Step 6: Generate C scenario**

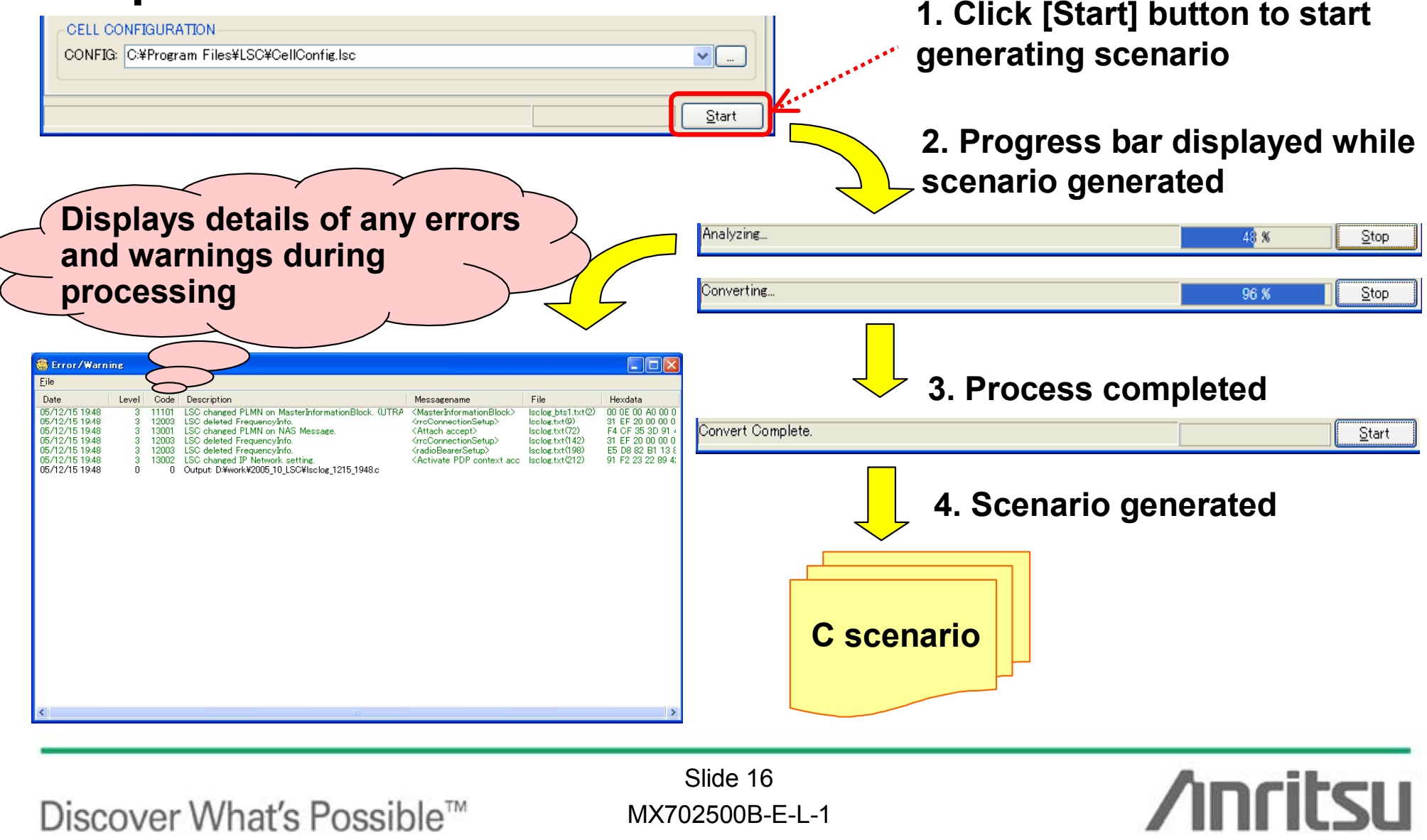

## **Supported Features**

## • W-CDMA/HSDPA/HSUPA

- Supported Number of Cells
   Three BTS (MD8480C) max
  - □ Two BTS (MD8470A) max
- Supported Services
  - Voice Call
  - Video Telephony
  - Packet Communication

  - Muiti-call
- Others
  - □ State Transition
  - □ Handover
  - Cell Reselection and more

- GSM/GPRS
  - Supported Number of Cells
    - Two BTS max
  - Supported Services
    - Voice Call
    - Packet Communication
  - Others
    - □ Handover
    - □ Cell Reselection
    - Cell Change Order and more
- InterRAT (W/G)
  - InterRAT Handover
  - InterRAT Cell Reselection and more

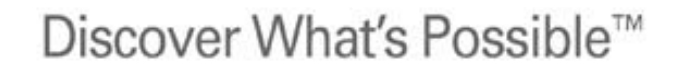

Slide 17 MX702500B-E-L-1

# **Product Configuration**

- Main Frame
  - ♦ MX702500B
  - MX702500B-010

Log to Scenario Converter

LSC Format Creator

- MX702500B-011 Log Importing for QXDM
- Wireless System Software
  - ◆ MX702500B-020 L
  - MX702500B-021
  - MX702500B-022
  - MX702500B-030
  - MX702500B-040

LSC InterRAT Package

- LSC InterRAT Upgrade from WCDMA
- LSC InterRAT Upgrade from GSM
- LSC WCDMA Package
- LSC GSM Package
- Support Service
   MX702500B-TS110 1-Year Technical Support Service

Discover What's Possible™

Slide 18 MX702500B-E-L-1

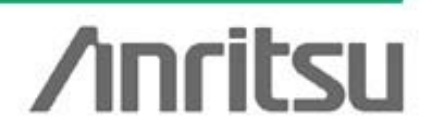

## Summary

- The LSC tool reproduces UE software faults at field tests
- The tool converts the UE log file (Layer 3 message) captured at the FT to the signalling tester file format
  - More efficient FT fault troubleshooting
    - Easy and flexible
      - Simple and easy GUI and log importing function for QXDM
      - Generates flexible C scenarios when troubleshooting faults
    - Cuts UE software evaluation time and cost
      - Cuts troubleshooting downtime by up to 85%
      - Finds infrequent errors
      - Improves quality through repeated tests

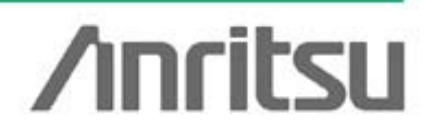

Discover What's Possible™

Slide 19 MX702500B-E-L-1

## **Appendix: System Requirements**

| Item              | Content                                                                                               |  |  |  |  |
|-------------------|----------------------------------------------------------------------------------------------------|--|--|--|--|
| PC                | IBM-PC/AT or compatible machine                                                                       |  |  |  |  |
| CPU               | 1 GHz or faster Intel Pentium Processor                                                               |  |  |  |  |
| Memory            | ≥256 MB                                                                                               |  |  |  |  |
| Display           | 1024 x 768 pixels or more, and high-color or better                                                   |  |  |  |  |
| Drive             | CD-ROM                                                                                                |  |  |  |  |
| OS                | Microsoft Windows 2000 Professional SP4 or later or<br>Microsoft Windows XP Professional SP2 or later |  |  |  |  |
| HDD               | ≥20 MB of free space                                                                                  |  |  |  |  |
| Keyboard/Mouse    | 1 port (USB version 1.1/2.0)                                                                          |  |  |  |  |
| Signalling Tester | MD8480B/C Ver. 5.30 or later<br>MD8470A Ver. 3.00 or later                                            |  |  |  |  |

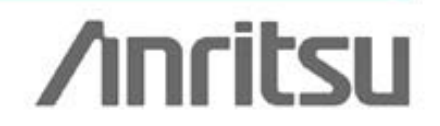

Discover What's Possible™

Slide 20 MX702500B-E-L-1

## **Appendix: Technical Support**

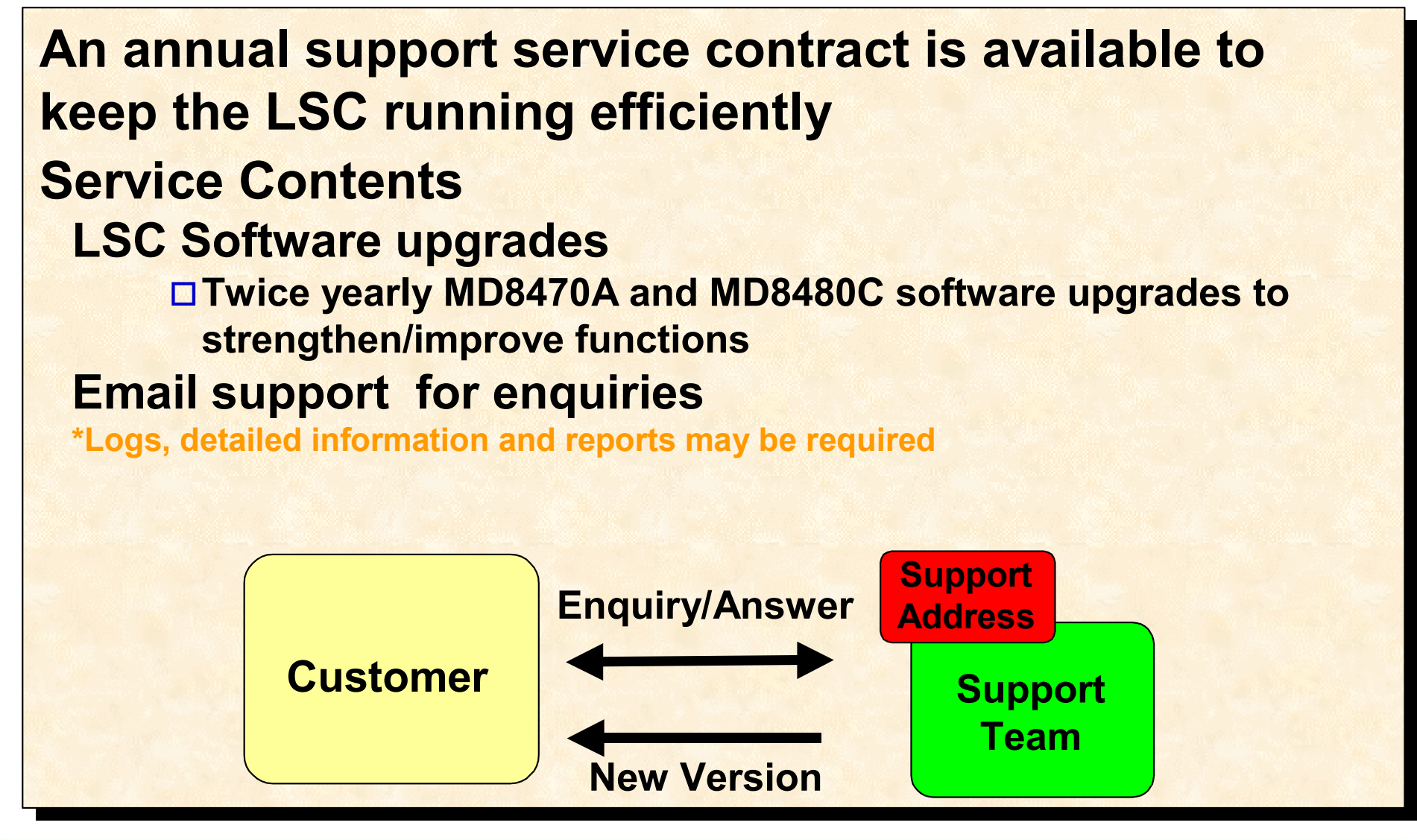

Discover What's Possible™

Slide 21 MX702500B-E-L-1

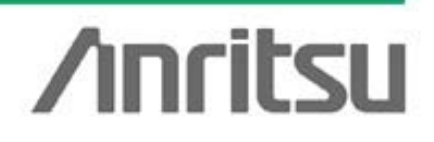

Note

Discover What's Possible™

Slide 22 MX702500B-E-L-1

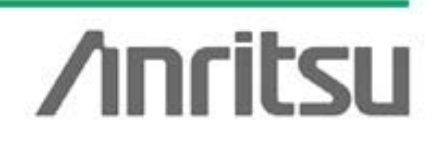

# /incitsu

#### Anritsu Corporation

5-1-1 Onna, Atsugi-shi, Kanagawa, 243-8555 Japan Phone: +81-46-223-1111 Fax: +81-46-296-1238

#### • U.S.A. Anritsu Company

1155 East Collins Blvd., Suite 100, Richardson, TX 75081, U.S.A. Toll Free: 1-800-267-4878 Phone: +1-972-644-1777 Fax: +1-972-671-1877

 Canada Anritsu Electronics Ltd. 700 Silver Seven Road, Suite 120, Kanata, Ontario K2V 1C3, Canada Phone: +1-613-591-2003 Fax: +1-613-591-1006

#### Brazil

Anritsu Eletrônica Ltda. Praca Amadeu Amaral, 27 - 1 Andar 01327-010-Paraiso-São Paulo-Brazil Phone: +55-11-3283-2511 Fax: +55-11-3288-6940

#### Mexico Anritsu Company, S.A. de C.V. Av. Ejército Nacional No. 579 Piso 9, Col. Granada 11520 México, D.F., México Phone: +52-55-1101-2370 Fax: +52-55-5254-3147

#### • U.K.

Anritsu EMEA Ltd. 200 Capability Green, Luton, Bedfordshire, LU1 3LU, U.K. Phone: +44-1582-433200 Fax: +44-1582-731303

#### • France

Anritsu S.A. 16/18 avenue du Québec-SILIC 720 91961 COURTABOEUF CEDEX, France Phone: +33-1-60-92-15-50 Fax: +33-1-64-46-10-65

#### Germany

Anritsu GmbH Nemetschek Haus, Konrad-Zuse-Platz 1 81829 München, Germany Phone: +49-89-442308-0 Fax: +49-89-442308-55

#### Italy

Anritsu S.p.A. Via Elio Vittorini 129, 00144 Roma, Italy Phone: +39-6-509-9711 Fax: +39-6-502-2425

#### Sweden Anritsu AB

Borgafjordsgatan 13, 164 40 KISTA, Sweden Phone: +46-8-534-707-00 Fax: +46-8-534-707-30

#### • Finland Anritsu AB Teknobulevardi 3-5, FI-01530 VANTAA, Finland Phone: +358-20-741-8100 Fax: +358-20-741-8111

 Denmark Anritsu A/S Kirkebjerg Allé 90, DK-2605 Brøndby, Denmark Phone: +45-72112200 Fax: +45-72112210

#### Spain Anritsu EMEA Ltd. Oficina de Representación en España Edificio Veganova

Avda de la Vega, n° 1 (edf 8, pl 1, of 8) 28108 ALCOBENDAS - Madrid, Spain Phone: +34-914905761 Fax: +34-914905762

#### Russia Anritsu EMEA Ltd. **Representation Office in Russia**

Tverskaya str. 16/2, bld. 1, 7th floor Russia, 125009, Moscow Phone: +7-495-363-1694 Fax: +7-495-935-8962

#### United Arab Emirates Anritsu EMEA Ltd. **Dubai Liaison Office**

P O Box 500413 - Dubai Internet City Al Thuraya Building, Tower 1, Suit 701, 7th Floor Dubai, United Arab Emirates Phone: +971-4-3670352 Fax: +971-4-3688460

#### Specifications are subject to change without notice.

• Singapore

Anritsu Pte. Ltd. 60 Alexandra Terrace, #02-08, The Comtech (Lobby A) Singapore 118502 Phone: +65-6282-2400 Fax: +65-6282-2533

#### • India Anritsu Pte. Ltd. India Branch Office

3rd Floor, Shri Lakshminarayan Niwas, #2726, 80 ft Road, HAL 3rd Stage, Bangalore - 560 075, India Phone: +91-80-4058-1300 Fax: +91-80-4058-130

#### • P.R. China (Hong Kong)

Anritsu Company Ltd. No. 1 Science Museum Road, Tsim Sha Tsui East, Kowloon, Hong Kong Phone: +852-2301-4980 Fax: +852-2301-3545

#### • P.R. China (Beijing) Anritsu Company Ltd.

Beijing Representative Office Room 2008. Beijing Fortune Building

No. 5, Dong-San-Huan Bei Road, Chao-Yang District, Beijing 100004, P.R. China Phone: +86-10-6590-9230 Fax: +86-10-6590-9235

Korea

#### Anritsu Corporation, Ltd. 8F Hyunjuk Building, 832-41, Yeoksam Dong, Kangnam-ku, Seoul, 135-080, Korea

Phone: +82-2-553-6603 Fax: +82-2-553-6604

#### Australia

Anritsu Pty. Ltd. Unit 21/270 Ferntree Gully Road, Notting Hill, Victoria 3168, Australia Phone: +61-3-9558-8177 Fax: +61-3-9558-8255

#### • Taiwan

Anritsu Company Inc. 7F, No. 316, Sec. 1, Neihu Rd., Taipei 114, Taiwan Phone: +886-2-8751-1816 Fax: +886-2-8751-1817

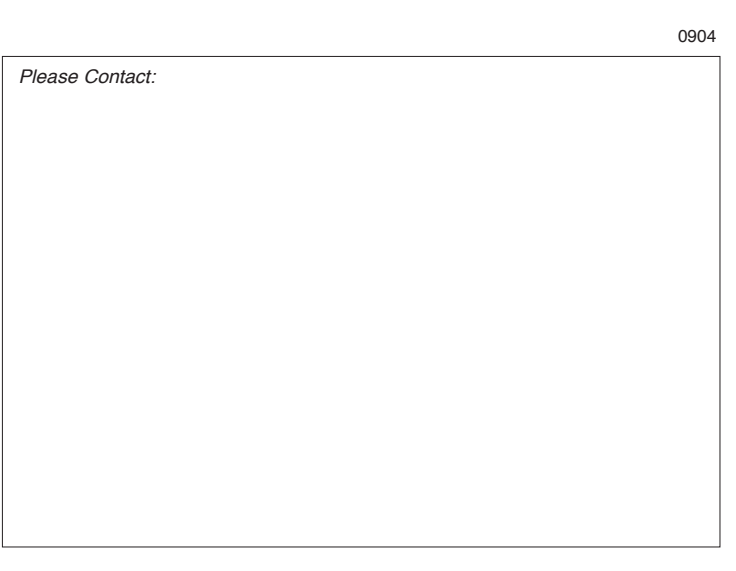